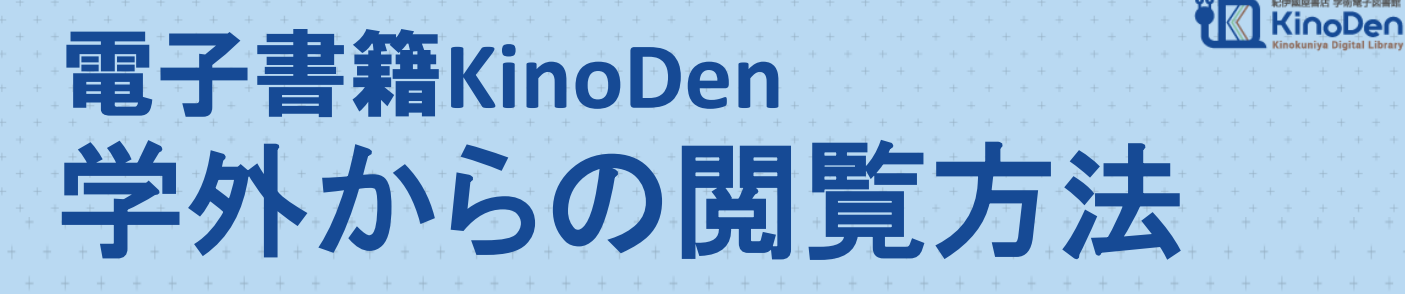

### アプリを使うと、kinodenの電子書籍を学外からも 読むことができるようになります。

※まずは学内での準備が必要です。

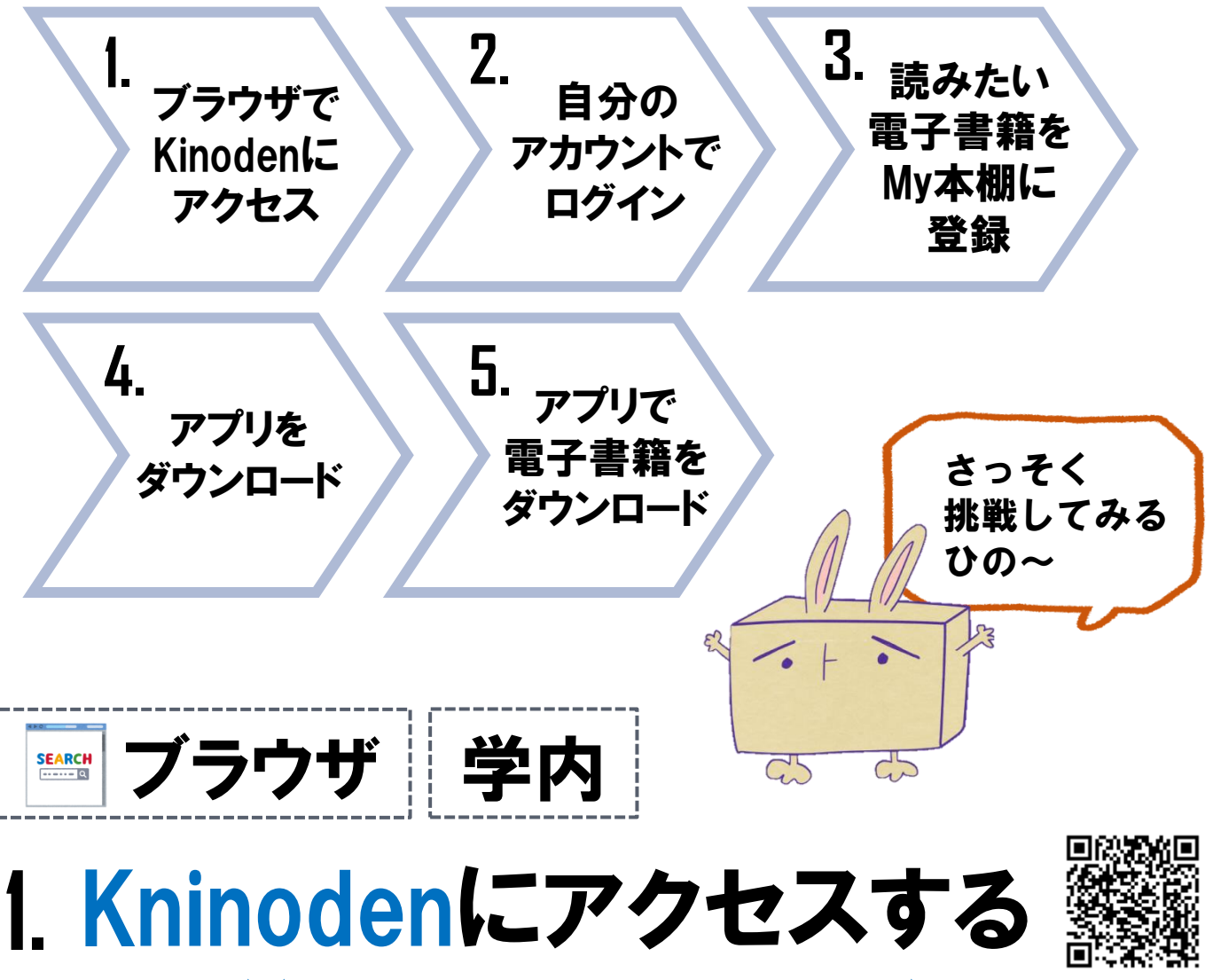

https://kinoden.kinokuniya.co.jp/kumagaku ※大学内のパソコン、大学のWi-Fiにつながったスマホなど、 学内ネットワークに接続された端末からアクセスしてください。

## 2. bREADER Cloudにログインする

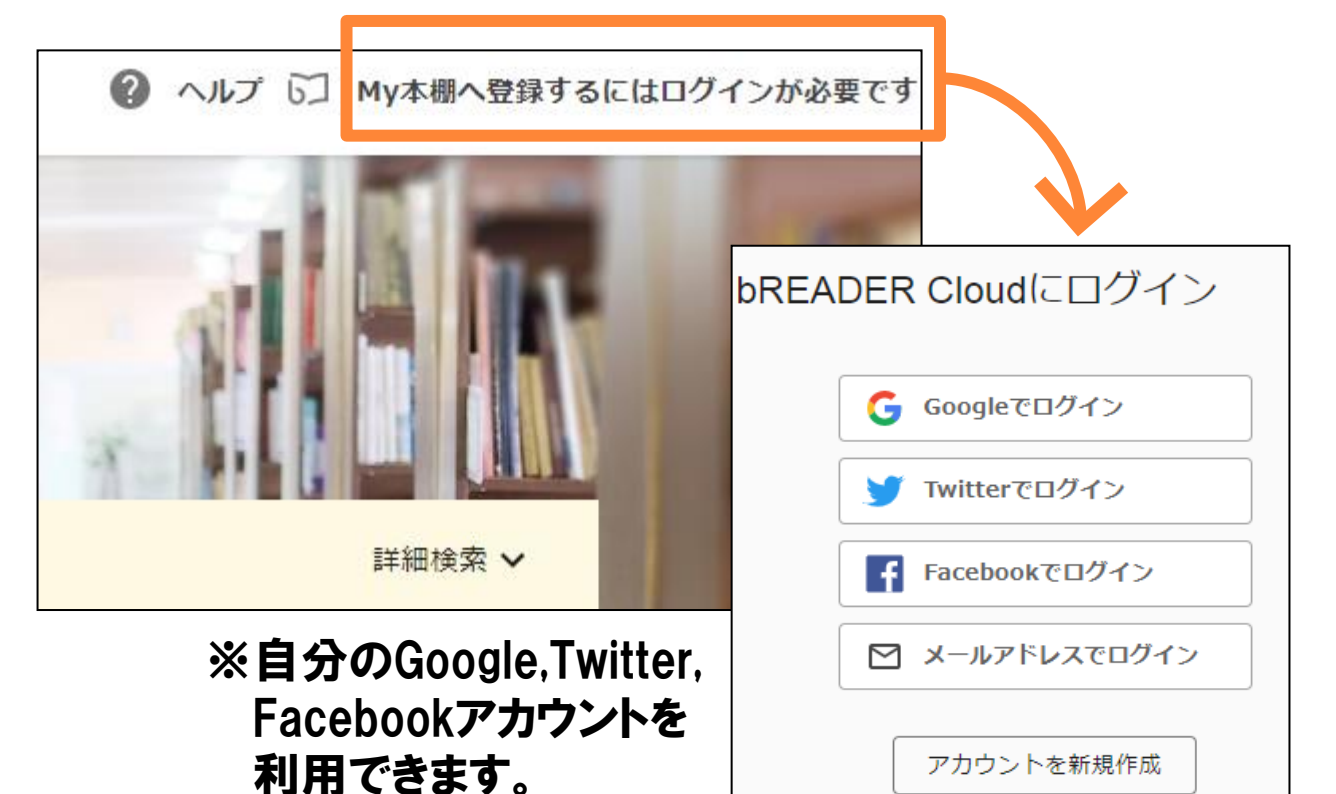

# 読みたい電子書籍を My本棚に登録する

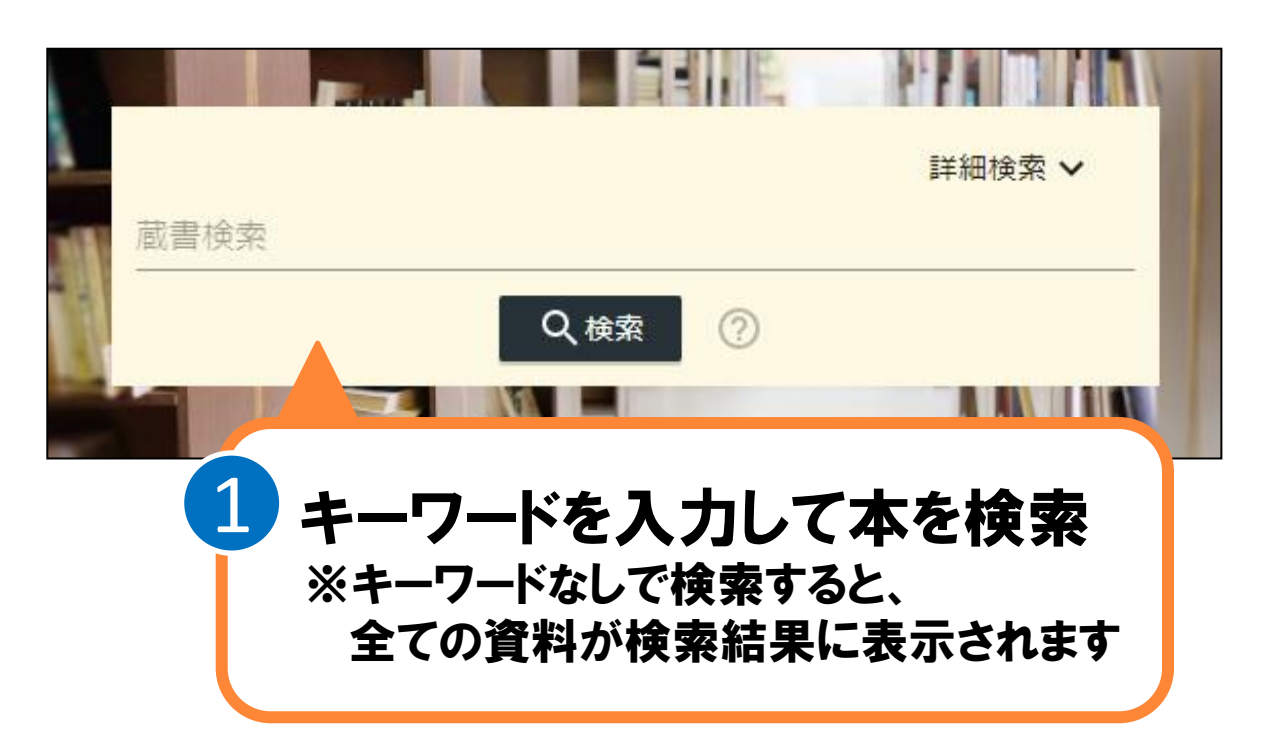

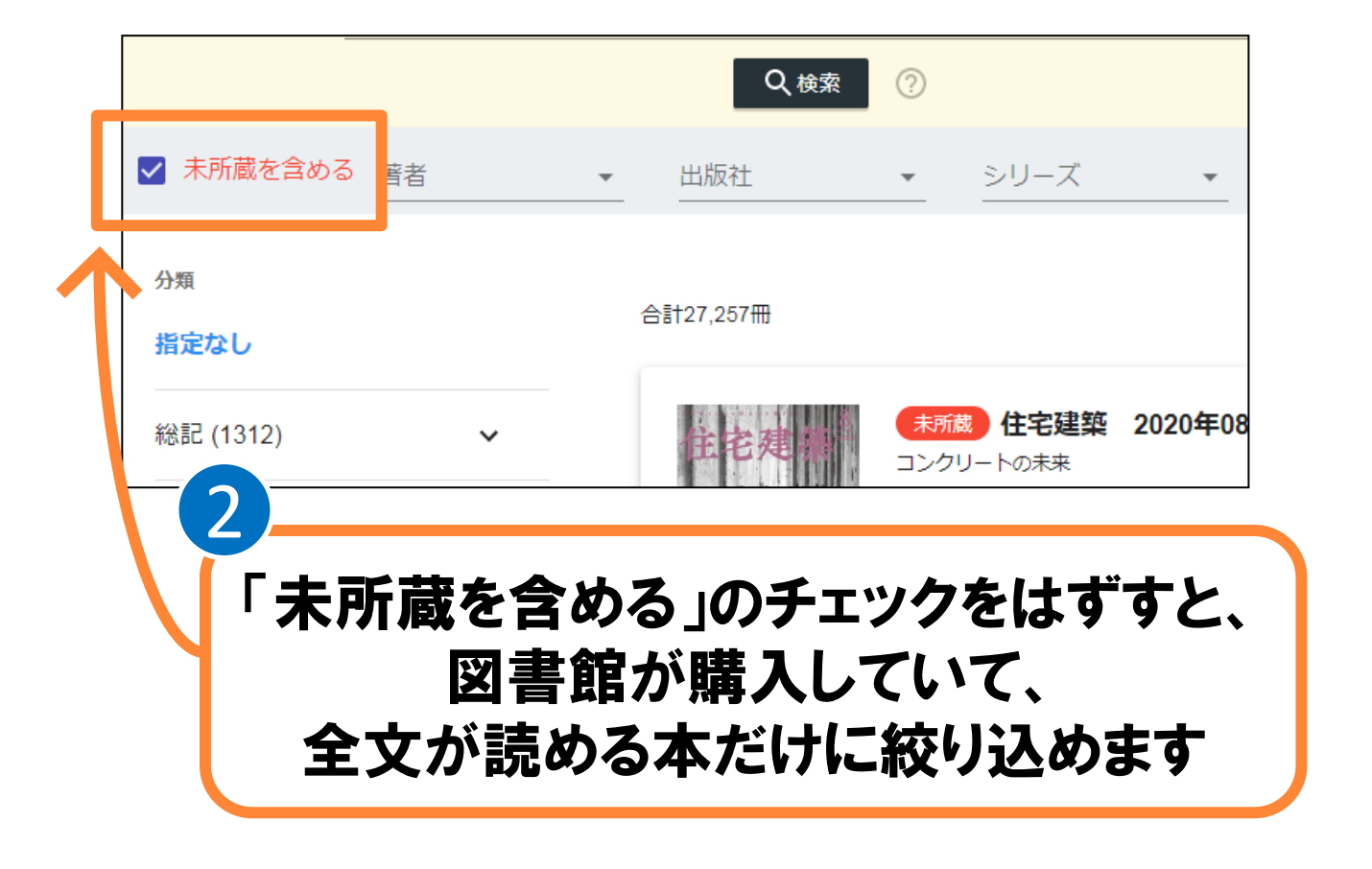

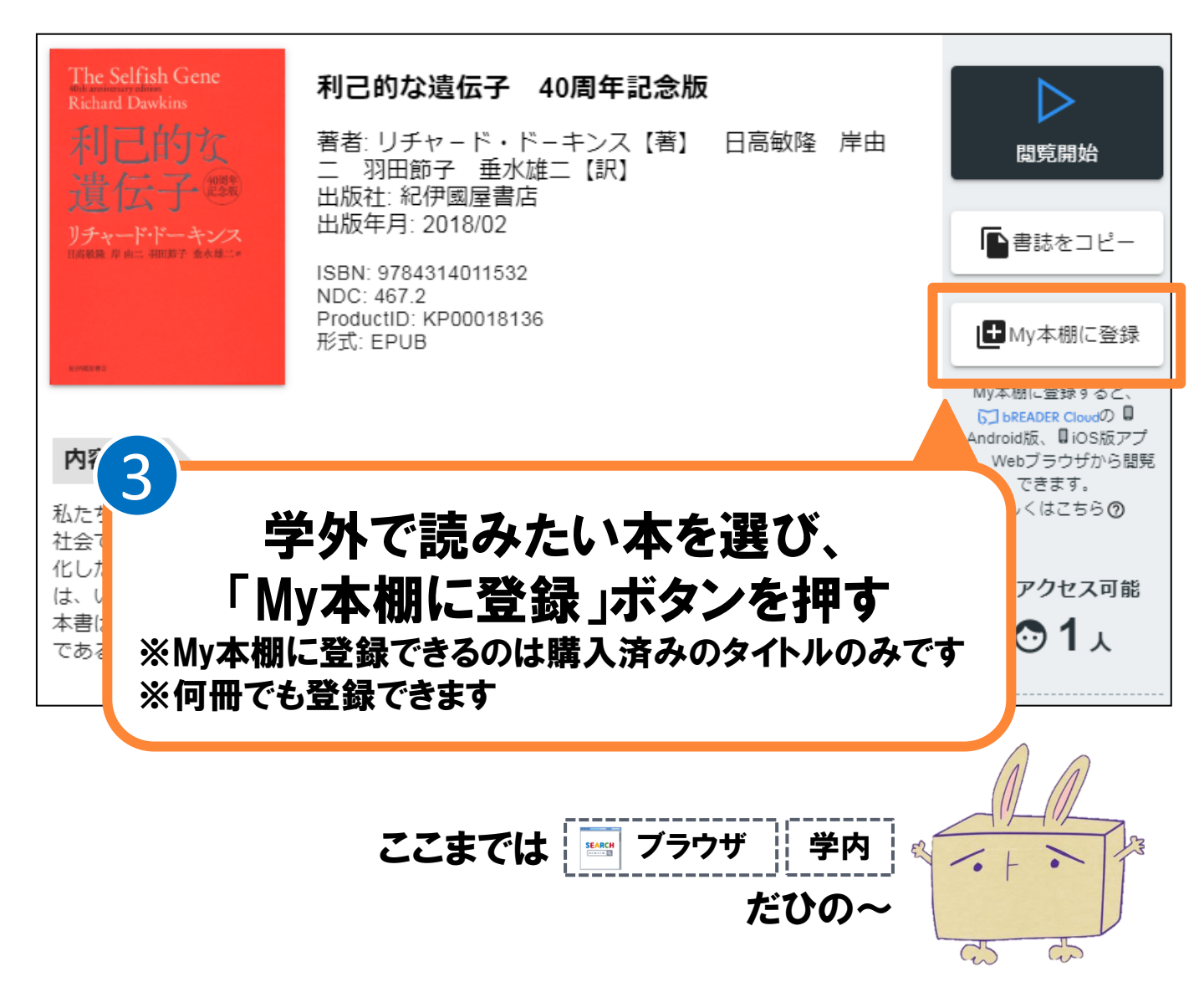

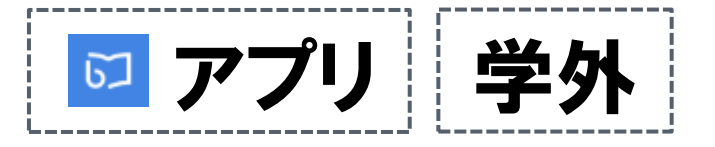

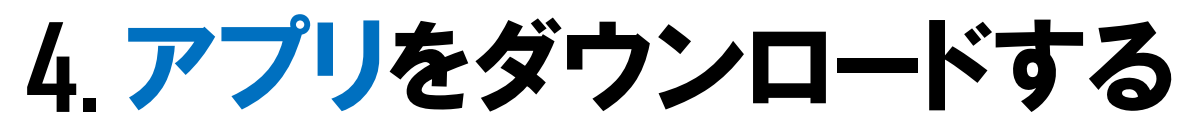

#### bREADER Cloud アプリ

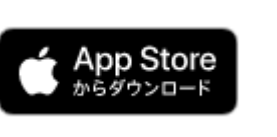

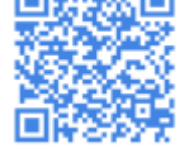

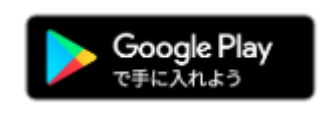

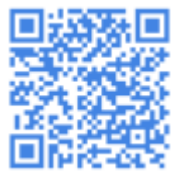

TEL096-371-8047

※アプリをダウンロードしたら、My本棚に登録したときと 同じアカウントでログインしてください。

### 5. アプリを開いて 全文ダウンロード&利用開始

bREADER Cloud アプリを開くと、My本棚に登録した 電子書籍がInboxに表示されます。 ①表紙をタップすると全文ダウンロード開始 ②ダウンロード終了後、もう一度タップすると利用開始

aruco magazine aruco magazine 編集室【編】 偏集室【編】 ダウンロード 閲覧 書誌情報編集 書誌情報編集 **ノクするちょっと怖い** ノクするちょっと怖い 移動 移動 削除 削除 **利己的な遺伝子 40周年記念版** リチャード・ドーキンス【著】 / 日高. 紀伊國屋書店 利己的な遺伝子 40周年記念版 リチャード・ドーキンス【著】/日高. 紀伊國屋書店  $\bigcirc$  $\bigcirc$ 

(注意)

アプリで電子書籍を閲覧するときは、インターネット接続が必要です。 同時に閲覧可能な人数は、1人です。

熊本学園大学付属図書館